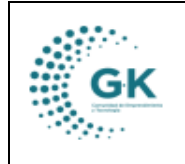

## MODULO: Contabilidad OPCION: Devengado Nómina

## **OBJETIVO:**

Devengar los trámites enlazados con nómina

## **PROCEDIMIENTO:**

Para devengar los tramites enlazados desde el módulo de talento humano se debe realizar los siguientes pasos:

1. Para acceder a la barra lateral y elegir la opción Enlace Nómina Devengado.

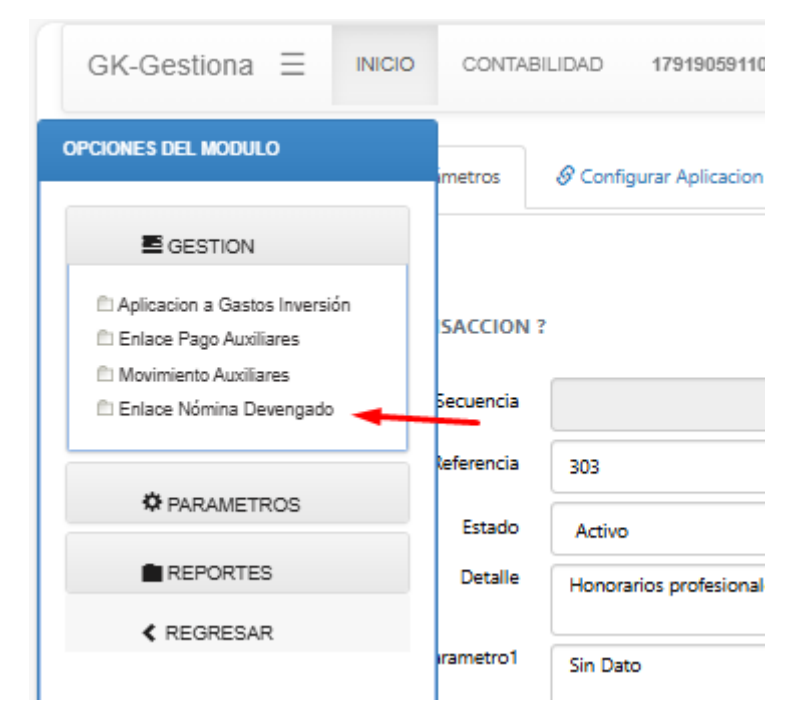

2. Seleccionamos el tramite que vamos a devengar, y damos clic en el visto del lado derecho.

| TRAMITE | ES PENDIENTES POR     | DEVENGAR NOMINA Devenar Asiento Cuentas por Pag | ar 🛕 Resumen R | oles de Pago/ Control Previo 🛓 Ges | tión Documental/Archivo 🔒 Generar comprobante de pago                                                                                                   |          |
|---------|-----------------------|-------------------------------------------------|----------------|------------------------------------|----------------------------------------------------------------------------------------------------|----------|
| 1. Info | ormación de Roles par | a revisión 2. Roles por Devengar - En Tramite   | ~              | Verificacion de enlace Nomina/Co   | nabilidad                                                                                                    |          |
| Show    | 10 v entries          |                                                 |                |                                    | Search                                                                                                    |          |
| Tramite | 11 Fecha              | 11 Beneficiario                                 | Comprobante    | 11 Unidad                          | 11 Detaile                                                                                                    | Acción 👔 |
| 206     | 2024-03-06            | CONQUITO CORPORACION DE PROMOCION ECONOMIC      | 00014-2024     | COORDINACIÓN DE PLANIFICACIÓN      | Tramite para el proceso de pago de nomina de acuerdo al regimen CODIGO DEL TRABAJO<br>correspondiente al periodo de ( 2024 - 1 )                        | - 2      |
| 207     | 2024-03-06            | CONQUITO CORPORACION DE PROMOCION ECONOMIC      | 00015-2024     | COORDINACIÓN DE PLANIFICACIÓN      | Tramite para el proceso de pago de nomina de acuerdo al regimen LEY DE PASANTIAS EN EL SECTOR<br>EMPRESARIAL correspondiente al periodo de ( 2024 - 1 ) | <b>Z</b> |
| 208     | 2024-03-06            | CONQUITO CORPORACION DE PROMOCION ECONOMIC      | 00016-2024     | COORDINACIÓN DE PLANIFICACIÓN      | Tramite para el proceso de pago de nomina de acuerdo al regimen CODIGO DEL TRABAJO<br>correspondiente al periodo de ( 2024 - 2 )                        | <b>2</b> |
| 209     | 2024-03-06            | CONQUITO CORPORACION DE PROMOCION ECONOMIC      | 00017-2024     | COORDINACIÓN DE PLANIFICACIÓN      | Tramite para el proceso de pago de nomina de acuerdo al regimen LEY DE PASANTIAS EN EL SECTOR<br>EMPRESARIAL correspondiente al periodo de ( 2024 - 2 ) | <b>2</b> |
| 210     | 2024-03-27            | CONQUITO CORPORACION DE PROMOCION ECONOMICA     | 00019-2024     | COORDINACIÓN DE PLANIFICACIÓN      | Tramite para el proceso de pago de nomina de acuerdo al regimen CODIGO DEL TRABAJO<br>correspondiente al periodo de ( 2024 - 3 )                        |          |

3. Una vez seleccionado el trámite, elegimos el enlace presupuestario y seleccionamos la partida, esto permitirá revisar los valores de cada una de las cuentas.

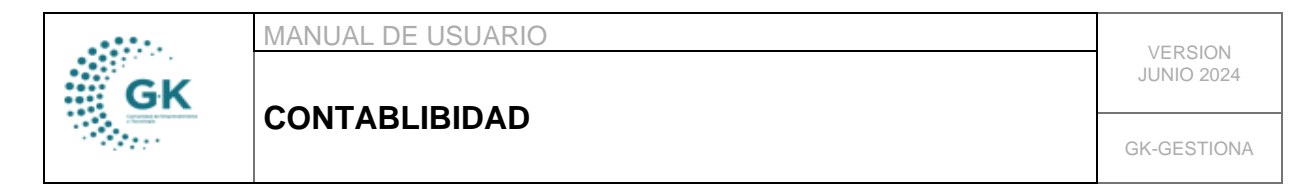

| C EDITAR REGISTRO TRANSACCION ?                                                  |                                                                                                    |              |             |      |  |  |                 |                              |  |  |
|----------------------------------------------------------------------------------|----------------------------------------------------------------------------------------------------|--------------|-------------|------|--|--|-----------------|------------------------------|--|--|
| Periodo                                                                          | Enero-2024                                                                                                    | ~            | Asiento     | 1266 |  |  | Tramite         | 206                          |  |  |
| Fecha                                                                            | 06/03/2024                                                                                                    | D            | Comprobante | •    |  |  | Referencia      | 2024-1                       |  |  |
| Estado                                                                           | sigitado                                                                                                    |              |             |      |  |  |                 |                              |  |  |
| Detalle                                                                          | Tramite para el proceso de pago de nomina de acuerdo al regimen CODIGO DEL TRABAIO correspondiente al periodo de (2024 + 1) |              |             |      |  |  |                 |                              |  |  |
| Beneficiarios                                                                    | CONQUITO CORPORACION DE PROMOCIONI ECONOMICA Identificación 1791/05511001                                                   |              |             |      |  |  |                 |                              |  |  |
|                                                                                  |                                                                                                    | 0. No Aplica | ~           |      |  |  |                 |                              |  |  |
|                                                                                  |                                                                                                    |              |             |      |  |  | Control Interno | Control Interno es requerido |  |  |
| DILACE CONTABLE - PRESUPUESTARIO                                                 |                                                                                                    |              |             |      |  |  |                 |                              |  |  |
| Eleze Meugennan Agrege Cuertas Antopon Agleacon/Acumulacite Gento DescEntermedad |                                                                                                    |              |             |      |  |  |                 |                              |  |  |

- Se nos desplegara una pantalla en donde se visualizan las partidas, en el caso de tener varias partidas se dele elegir una a una hasta haber elegido todas.

| Show 10 V           | ntries         |                                      |          |                            | Sear     | chc            |
|---------------------|----------------|--------------------------------------|----------|----------------------------|----------|----------------|
| Programa            | 12             | Detalle                              | Concepto | † Clasificador             | 1 Monto  | Acción         |
| P01                 |                | DESARROLLO ECONOMICO LOCAL           | Sueldos  | 710106                     | 17471.60 | C .            |
| P02                 |                | FORTALECIMIENTO DE LA COMPETITIVIDAD | Sueldos  | 710106                     | 33445.50 | ß              |
| P03                 |                | PRODUCTIVIDAD SOSTENIBLE             | Sueldos  | 710106                     | 36009.71 | ß              |
| metidarios conquito | CORPORACION DE | PROMIDCION ECONOMICA                 | ld       | antificacion 1791905911001 |          | Previous 1 Ive |
|                     |                |                                      |          |                            |          |                |
|                     |                |                                      |          |                            |          |                |
|                     |                |                                      |          |                            |          |                |

4. Cuando ya se hayan elegido las partidas relacionadas, podremos comprobar que nuestro asiento contable se ha ido generando y los valores tanto al debe como al haber están correctos.

|                       |           |                                                         | Debe 23138.8 | Haber: 231 | 38.81 0.00                    |
|-----------------------|-----------|---------------------------------------------------------|--------------|------------|-------------------------------|
| showing 1 to 57 of 57 | entries   |                                                         |              |            |                               |
|                       | 112.01.03 | Anticipas de Remuneraciones Tipo C                      | 0.00         | 100,00     | •                             |
| L 🗙 🗉                 | 213.71.04 | Cuentas por Pagar Aporte Patronal IESS                  | 0.00         | 286,99     | P01-PY3-IEC-A4-71060100-001   |
| L×≡                   | 213.71.04 | Cuentas por Pagar Aporte Patronal IESS                  | 0.00         | 345,30     | P01-PY2-FEE-A7-71060100-001   |
| * =                   | 213.71.04 | Cuentas por Pagar Aporte Patronal IESS                  | 0.00         | 509.39     | P01-PY1-OECOL-A4-71050100-001 |
| . * ≡                 | 213.71.04 | Cuentas por Pagar Aporte Patronal IESS                  | 0.00         | 972.21     | P01-PY1-OECOL-A3-71060100-001 |
| L 🗙 🗉                 | 213.71.09 | Cuentas por Pagar Fondos de Reserva Acumula             | 0.00         | 101,79     | P01-PY1-OECOL-A3-71050200-001 |
| L 🗶 🗉                 | 213.71.09 | Cuentas por Pagar Fondos de Reserva Acumula             | 0.00         | 77,89      | P01-PY1-OECOL-A3-71060200-001 |
| × =                   | 213.71.18 | Cuentas por pagar Retenciones Judiciales                | 0.00         | 222,13     | P01-PY1-DECOL-A3-71010600-001 |
|                       | 21201010  | Cuentas por vagar Prestamos Pipotecanos y Quirografanos | 0,00         | 764,74     |                               |

utions @ 2020\_2022

5. Revisamos que los auxiliares de las cuentas estén colocados.

|      | MANUAL DE USUARIO | VERSION     |
|------|-------------------|-------------|
| GK   |                   | JUNIO 2024  |
| Ser. | CONTABLIBIDAD     | GK-GESTIONA |

| Selecció     | n de Auxilar (Be          | eneficiario)                      |  |   |  |            |
|--------------|---------------------------|-----------------------------------|--|---|--|------------|
| * •          | Beneficiario              | FARES TARCO ANGEL LEONIDAS        |  |   |  |            |
|              | Identification 0602158560 |                                   |  |   |  |            |
|              | Monto                     |                                   |  |   |  | 330,43     |
|              | Coplar                    |                                   |  | • |  |            |
| Detalle Auxi | iares                     |                                   |  |   |  |            |
| Referencia   | Identificacion            | Nombre                            |  |   |  | Monto      |
| 5561         | 0502158560                | FARES TARCO ANGEL LEONIDAS        |  |   |  | 330.43     |
| 5562         | 1705779724                | ALTAMIRANO MOYA MYRIAM REBECA     |  |   |  | 541.01     |
| 5563         | 1103285548                | RODRIGUEZ ROSARIO MARCELO VINICIO |  |   |  | 408.19     |
| 5564         | 1714009295                | BENITEZ BUITRON NANCY DEL ROCIO   |  |   |  | 494.95     |
| 5565         | 1723518526                | GUACHAMIN CUSPA JUAN FERNANDO     |  |   |  | 560.93     |
| III 5566     | 1707890727                | TIPAN LOYA GLADYS GUADALUPE       |  |   |  | 263.14     |
| 5567         | 1716365828                | LIZANO OTUNA DARIO JAVIER         |  |   |  | 67.08      |
| =            |                           |                                   |  |   |  | Monto 2665 |
| III 213      |                           |                                   |  |   |  |            |
|              |                           |                                   |  |   |  |            |
| -            |                           |                                   |  |   |  |            |

6. Finalmente, después de revisar la información del asiento, los auxiliares y la fecha, damos clic en el icono naranja para guardar, en el icono rojo para aprobar el asiento, el icono blanco para imprimir el comprobante.

| TRAMITES PENDIENTES                                                                        | I TRAMITES PENDIENTES POR DEVENGAR NOMINA Devendence Pagar |                                                                                                    |         |      | 🛓 Gestión Documental/Archiv | io 👔 Generar cor | mprobante de pago | 1 1 1                        |  |  |
|--------------------------------------------------------------------------------------------|------------------------------------------------------------|----------------------------------------------------------------------------------------------------|---------|------|-----------------------------|------------------|-------------------|------------------------------|--|--|
|                                                                                            |                                                            |                                                                                                    |         |      |                             |                  |                   |                              |  |  |
|                                                                                            |                                                            |                                                                                                    |         |      |                             |                  |                   | 🖻 Guardar 🖌 🔺 🌲 👤            |  |  |
| Periodo                                                                                    | Enero-2024                                                 | ~                                                                                                    | Asiento | 1266 |                             |                  | Tramite           | 206                          |  |  |
| Fecha                                                                                      | 06/03/2024                                                 | Comprobante .                                                                                                    |         |      | Referencia                  |                  | 2024-1            |                              |  |  |
| Errado digitado                                                                            |                                                            |                                                                                                    |         |      |                             |                  |                   |                              |  |  |
| Detalle                                                                                    | Tramite para el proceso de pa                              | Tramite para el proceso de pago de nomina de acuerdo al regimen CODIGO DEL TRABAIO correspondiente al período de (2024 - 1) |         |      |                             |                  |                   |                              |  |  |
| Beneficiarios                                                                              | CONQUITO CORPORACION E                                     | E PROMOCION ECONOMICA                                                                                                    |         |      | Identificacion              | 1791905911001    |                   |                              |  |  |
|                                                                                            |                                                            |                                                                                                    |         |      |                             |                  | Enlace Convenios  | 0. No Aplica 🗸 🗸             |  |  |
|                                                                                            |                                                            |                                                                                                    |         |      |                             |                  | Control Interno   | Control Interno es requerido |  |  |
| ENLACE CONTABLE - PRES                                                                     | UPUESTARIO                                                 |                                                                                                    |         |      |                             |                  |                   |                              |  |  |
| Enlaca Presupuestario Agegar Cuertas Andiques Aplicación/Acumulación Gastos DescEnfermedad |                                                            |                                                                                                    |         |      |                             |                  |                   |                              |  |  |